## Has the Hesseur family paid their Registration Fee?

This question can be answered several ways. The first method is the most direct since the question is in regards to a specific family.

## Hesseur Family Record

- Search for the family page for the Hesseur family, either use "find a family..." Global Search field or go to Families > All Families).
- 2. Locate and select the Hesseur link in the Family column.
- 3. Select the Transactions tab on the Hesseur family page.
- 4. Locate the fee transaction with Registration in the Type field (white row). The fee has been paid if the Date Paid column has a date instead of being blank and highlighted in pink.

## Transactions > Search

- Go to Transactions > Search. Change the Transaction Date from field to 01/01/19 (since Registration Fees were posted on 01/02/19).
- 2. Change the Type field to Registration (Debit).
- 3. Select the magnifying glass next to the Select Family/Acct field; enter a partial or full name and click search.
- 4. Select Hesseur row.
- 5. Click the Submit button on the Search Transactions screen. The fee has been paid if the Date Paid column has a date instead of being blank and highlighted in pink.

## **Fee Summary Report**

- 1. Go to Transactions > Transaction Reports and select Fee Summary report.
- 2. Blank (delete) the dates in the Date Paid from and through fields.
- 3. Select the magnifying glass next to the Select Family/Acct field; enter a partial or full name and click search.
- 4. Select Hesseur row.
- Click the Submit button. If there is a Registration Fee listed in the Cat1 column, a fee has been posted. If the Unpaid Amt for the Registration Fee row is \$0.00, then the fee has been paid. Otherwise, it has not.